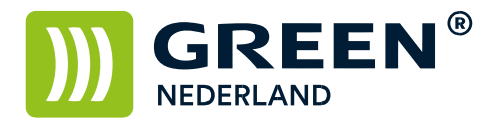

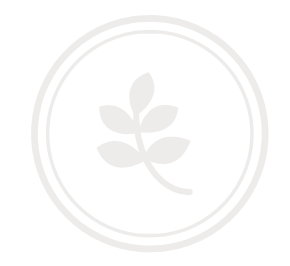

## Aanpassen van het kleurenprofiel MPC xx03 serie bij afwijkende kleuren – PCL6 driver

Download allereerst de juiste ICM kleurenprofiel bestanden en pak deze uit op uw computer. Deze bestanden kunt u vinden bij de driver download pagina.

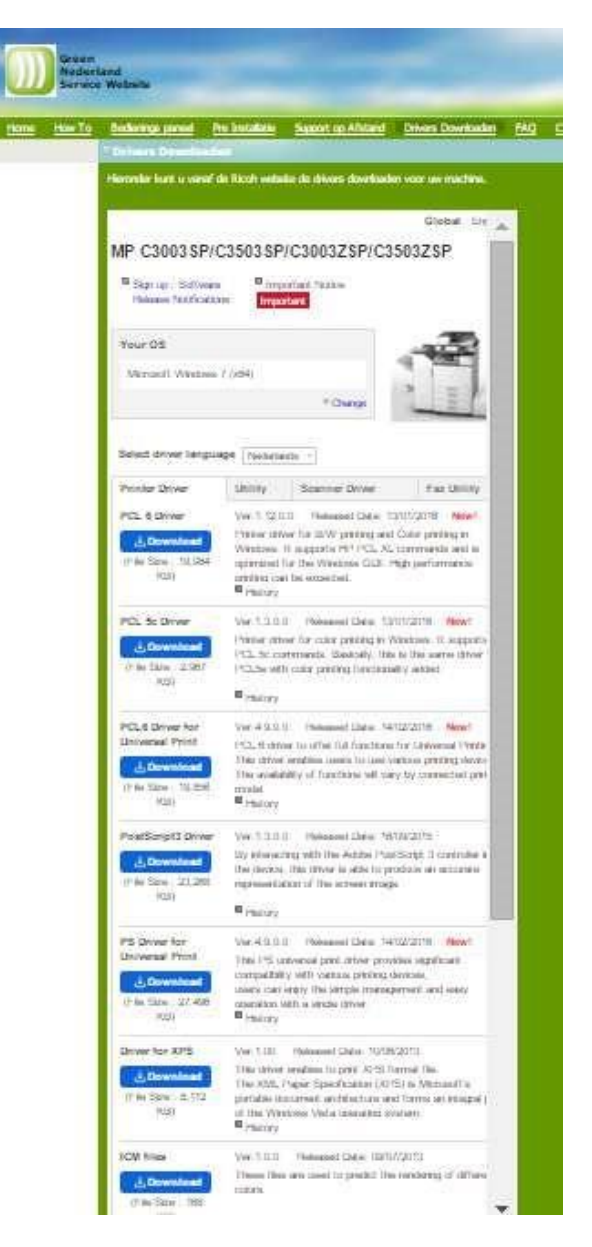

**Green Nederland** | Import Export Breinder 20, 6365 CX Schinnen, Nederland Info@greennederland.nl | greennederland.nl Heeft u vragen? Bel ons op: +31 (0)46 451 0300

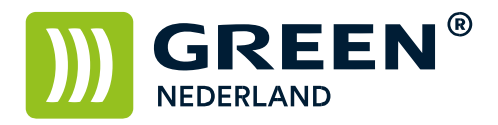

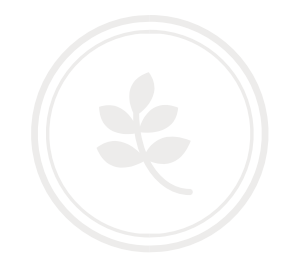

Kies hier voor de ICM files , download deze en pak de bestanden uit.

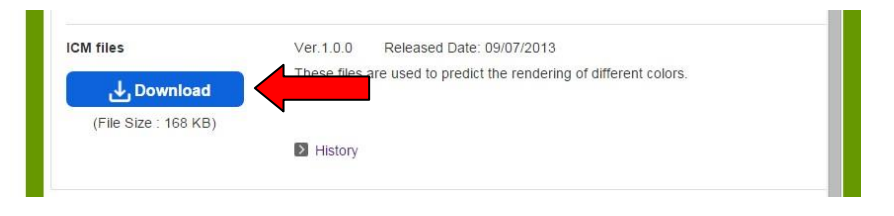

Selecteer nu via Start – Apparaten en Printers de printer met de rechter muistoets en kies hier voor "eigenschappen van printer".

| PDFCreator | Ricoh Aficio MP<br>C2500 PS | RICOH MP C2003<br>PCL 6 | RICOH MP C2003<br>RICOH MP C2003<br>RICOH MP C2503<br>RICOH MP C3503<br>RICOH MP C3503<br>RICOH MP<br>DS<br>RICOH MP C3503<br>RICOH MP<br>DS<br>RICOH MP C3503<br>RICOH MP C3503<br>RI | MP C5503<br>PS<br>RICOH SP<br>C431dn<br>Trainingsruimte |
|------------|-----------------------------|-------------------------|----------------------------------------------------------------------------------------------------|---------------------------------------------------------|
|            |                             |                         | Afdruktaken weergeven<br>Als standaardprinter instellen<br>Voorkeursinstellingen voor afdrukken                                                                                                    |                                                         |
|            |                             |                         | Eigenschappen van printer                                                                                                    |                                                         |
|            |                             |                         | Snelkoppeling maken                                                                                                    |                                                         |
|            |                             |                         | Problemen oplossen<br>Apparaat verwijderen                                                                                                    |                                                         |
|            |                             |                         | Einenschausen                                                                                                    |                                                         |

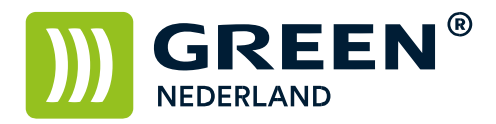

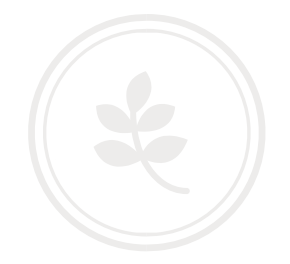

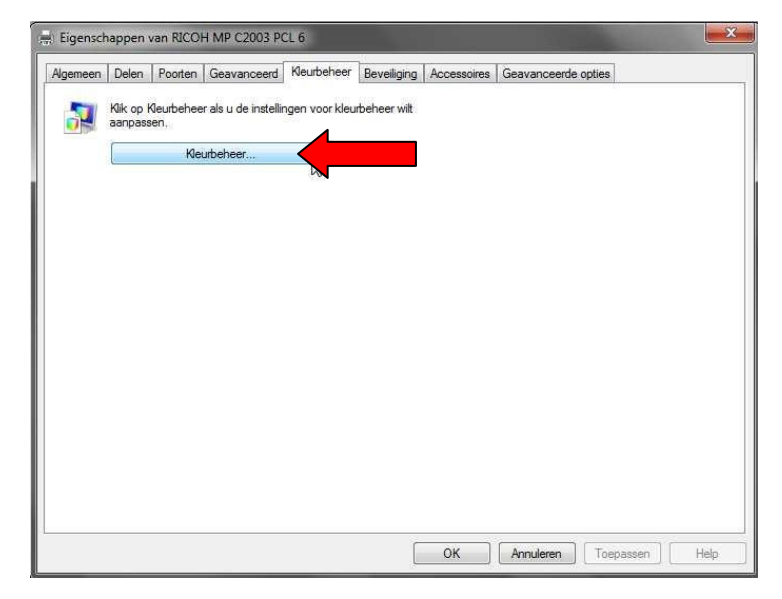

Selecteer hier het tabblad kleurbeheer en kies nogmaals voor kleurbeheer.

Selecteer bij apparaat uw printer, zet een vinkje aan bij Mijn instellingen voor dit apparaat gebruiken Kies bij Profiel selecteren voor de optie handmatig. Kies hierna voor de optie toevoegen

| pparaten Alle profielen G | eavanceerd                                      |                                |  |  |
|---------------------------|-------------------------------------------------|--------------------------------|--|--|
| Apparaat: 😽               | Printer: RICOH MP C2003 PCL 6                   |                                |  |  |
|                           | 🕼 Mijn instellingen voor dit apparaat gebruiken | Beeldschermen identificeren    |  |  |
| Profiel selecteren:       | Handmatig                                       | •                              |  |  |
| Profielen die aan dit app | araat zijn gekoppeld:                           |                                |  |  |
| Naam                      |                                                 | Bestandsnaam                   |  |  |
|                           |                                                 |                                |  |  |
| Toevoegen                 |                                                 | Als standaardprofiel instellen |  |  |

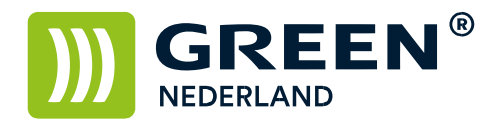

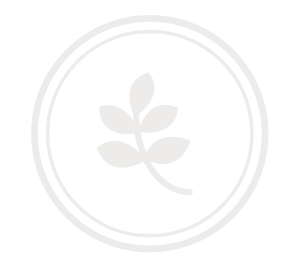

## Kies hier voor bladeren

| Naam                                    | Bestandsnaam                 |
|-----------------------------------------|------------------------------|
| WCS-apparaatprofielen                   | BCD 1                        |
| Virtueel apparaatmodelprofiel voor sRGB | wsKGB.cdmp                   |
| ICC-profielen                           | wsсков.camp                  |
| RGB IEC61966-2.1                        | sRGB Color Space Profile.icm |
| Agfa : Swop Standard                    | RSWOP.icm                    |

Blader naar de map waar u de ICM bestanden heeft opgeslagen. Selecteer het RGB ICM bestand en kies voor toevoegen.

|               | 🕌 RGB 👻              |            | - 🧿 👂 🔛 -       | 🎯 🤌 📂 🖽 <del>-</del> |  |  |
|---------------|----------------------|------------|-----------------|----------------------|--|--|
| e.            | Naam                 | · ·        | Gewijzigd op    | Туре                 |  |  |
| ente locaties | RCMPCODE1R           |            | 23-7-2013 10:53 | ICC-profie           |  |  |
| Bureaublad    |                      |            |                 |                      |  |  |
|               |                      |            |                 |                      |  |  |
| Bibliotheken  |                      |            |                 |                      |  |  |
| Bibliotheken  |                      |            |                 |                      |  |  |
| 3ibliotheken  | ٠ [                  | W          |                 | E                    |  |  |
| Bibliotheken  | ∢  <br>Bestandsnaam: | RCMPC0DE1R |                 | r<br>Toevoegen       |  |  |

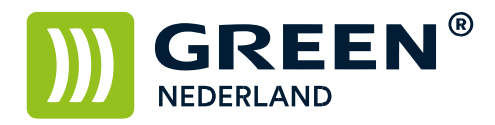

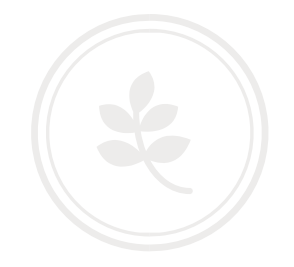

Kies eerst de optie : als standaardprofiel instellen.

Kies hierna via de knop profielen : mijn instellingen met de standaardwaarden van systeem combineren.

| leurbeheer                             |                                                 | Distance Links | ×                                           |              |                      | E • 🖤                                 |
|----------------------------------------|-------------------------------------------------|----------------|---------------------------------------------|--------------|----------------------|---------------------------------------|
| paraten Alle profielen G               | eavanceerd                                      |                |                                             |              |                      |                                       |
| Apparaat:                              | Printer: RICOH MP C2003 PCL 6                   |                | •                                           |              |                      |                                       |
|                                        | 📝 Mijn instellingen voor dit apparaat gebruiken | Beeldsche      | rmen identificeren                          |              |                      |                                       |
| Profiel selecteren:                    | Handmatig                                       |                | •]                                          |              |                      |                                       |
| <sup>9</sup> rofielen die aan dit appa | araat zijn gekoppeld:                           |                |                                             |              |                      |                                       |
| Naam                                   |                                                 | Bestandsnaam   |                                             |              |                      |                                       |
| ICC-profielen                          |                                                 |                |                                             | 100          |                      | 100                                   |
| Toevoegen Verv                         | ijjderen                                        | Als standaard  | Iprofiel instellen                          | C3503        | PS                   | RICOH SP<br>C431dn<br>Trainingsruimte |
| Meer informatie over inst              | tellingen voor kleurbeheer                      |                | Profielen                                   |              |                      |                                       |
|                                        |                                                 |                | Mijn instellingen met                       | de standaard | lwaarden van systeem | combineren                            |
|                                        |                                                 |                | Mijn instellingen door<br>Konnelingen laden | de standaar  | dwaarden van systeen | n vervangen                           |
|                                        |                                                 |                | Kennelingen andara                          |              |                      |                                       |

Kies hierna rechtsonder voor sluiten

| Plinter. Ideol I Wir C2005 FCE 0             | Printer: RICOH MP C2003 PCL 6      |  |  |
|----------------------------------------------|------------------------------------|--|--|
| V Mijn instellingen voor dit apparaat gebr   | ruiken Beeldschermen identificeren |  |  |
| ofiel selecteren: Handmatig                  | -                                  |  |  |
| ofielen die aan dit apparaat zijn gekoppeld: |                                    |  |  |
| Naam                                         | Bestandsnaam                       |  |  |
| ICC-profielen                                |                                    |  |  |
|                                              |                                    |  |  |
| Toevoegen Verwijderen                        | Als standaardprofiel instellen     |  |  |

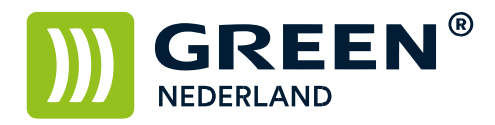

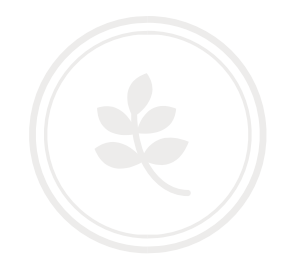

Selecteer nogmaals de printer met de rechter muistoets en kies voor Voorkeursinstellingen voor afdrukken.

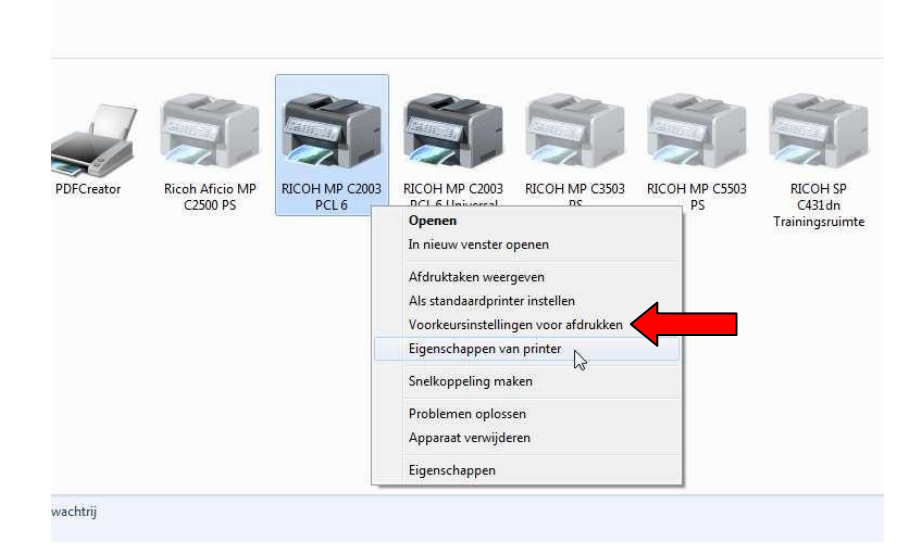

Kies via het tabblad uitgebreide instelling , de optie afdrukkwaliteit. Selecteer bij Afbeeldingsinstellingen voor de optie gebruikersinstelling. Kies bij kleurprofiel voor de optie ICM gebruiken Hiermee is uw kleurenprofiel aangepast en als standaard opgeslagen. Kies hierna voor Toepassen en dan OK

| nelkeuzes Uitgebreide Instelling Confi           | iguratie/Info                                  |       |
|--------------------------------------------------|------------------------------------------------|-------|
| 111122 21 1122 1                                 | Menu:                                          |       |
| Huidige instelling                               |                                                | - 6   |
|                                                  | Papier Bewerken Afwerking Afdrukkwaliteit Effe | ecten |
|                                                  | * III                                          | J     |
|                                                  | Afdrukkwaliteit Standaards herste              | llen  |
|                                                  | Afbeeldingsinstellingen: Afdrukprioriteit:     |       |
|                                                  | M Gebruikersinstelling                         | -) [  |
| Documentformaat:<br>A4 (210 x 297 mm)            | Keurprofiel:  ICM gebruiken  Griisreproductie: |       |
| Afdrukken op:<br>Hetzelfde formaat als origineel | K (Zwart)                                      |       |
|                                                  | Resolutie: Vector/Raster:                      |       |
|                                                  | 2400 x 600 dpi equivalent 🔹 Vector             | •     |
| Samenvatting instellingen                        | Alle tekst als Zwart afdrukken Overdruk zwart  |       |
| (                                                | Kleurbalans:                                   |       |
| Hulaide increunden redictr                       | Gehele dogument 🔹 🕨 Details                    |       |

**Green Nederland** | Import Export Breinder 20, 6365 CX Schinnen, Nederland Info@greennederland.nl | greennederland.nl Heeft u vragen? Bel ons op: +31 (0)46 451 0300